Esempio di autenticazione utente VPN ASA su server dei criteri di rete Windows 2008 (Active Directory) con configurazione RADIUS

## Sommario

Introduzione Prerequisiti Requisiti Componenti usati Configurazione Esempio di rete Configurazioni Configurazione ASDM Configurazione CLI Windows 2008 Server con configurazione Server dei criteri di rete Verifica Debug dell'ASA Risoluzione dei problemi

## Introduzione

In questo documento viene spiegato come configurare un'appliance ASA (Adaptive Security Appliance) per comunicare con un server dei criteri di rete (NPS) di Microsoft Windows 2008 tramite il protocollo RADIUS in modo che gli utenti Cisco VPN Client/AnyConnect/WebVPN senza client legacy vengano autenticati in Active Directory. Server dei criteri di rete è uno dei ruoli server offerti da Windows 2008 Server. Equivale a Windows 2003 Server, IAS (Internet Authentication Service), ovvero all'implementazione di un server RADIUS per l'autenticazione remota degli utenti connessi tramite connessione remota. Analogamente, in Windows 2008 Server dei criteri di rete è l'implementazione di un server RADIUS. In pratica, l'appliance ASA è un client RADIUS collegato a un server RADIUS Server dei criteri di rete. ASA invia richieste di autenticazione RADIUS per conto di utenti VPN e Server dei criteri di rete le autentica in Active Directory.

## Prerequisiti

### Requisiti

Nessun requisito specifico previsto per questo documento.

### Componenti usati

Le informazioni fornite in questo documento si basano sulle seguenti versioni software e hardware:

- ASA con versione 9.1(4)
- Server Windows 2008 R2 con i servizi Active Directory e il ruolo Server dei criteri di rete installati

Le informazioni discusse in questo documento fanno riferimento a dispositivi usati in uno specifico ambiente di emulazione. Su tutti i dispositivi menzionati nel documento la configurazione è stata ripristinata ai valori predefiniti. Se la rete è operativa, valutare attentamente eventuali conseguenze derivanti dall'uso dei comandi.

# Configurazione

Nota: per ulteriori informazioni sui comandi menzionati in questa sezione, usare lo <u>strumento</u> <u>di ricerca dei comandi (solo utenti registrati).</u>

### Esempio di rete

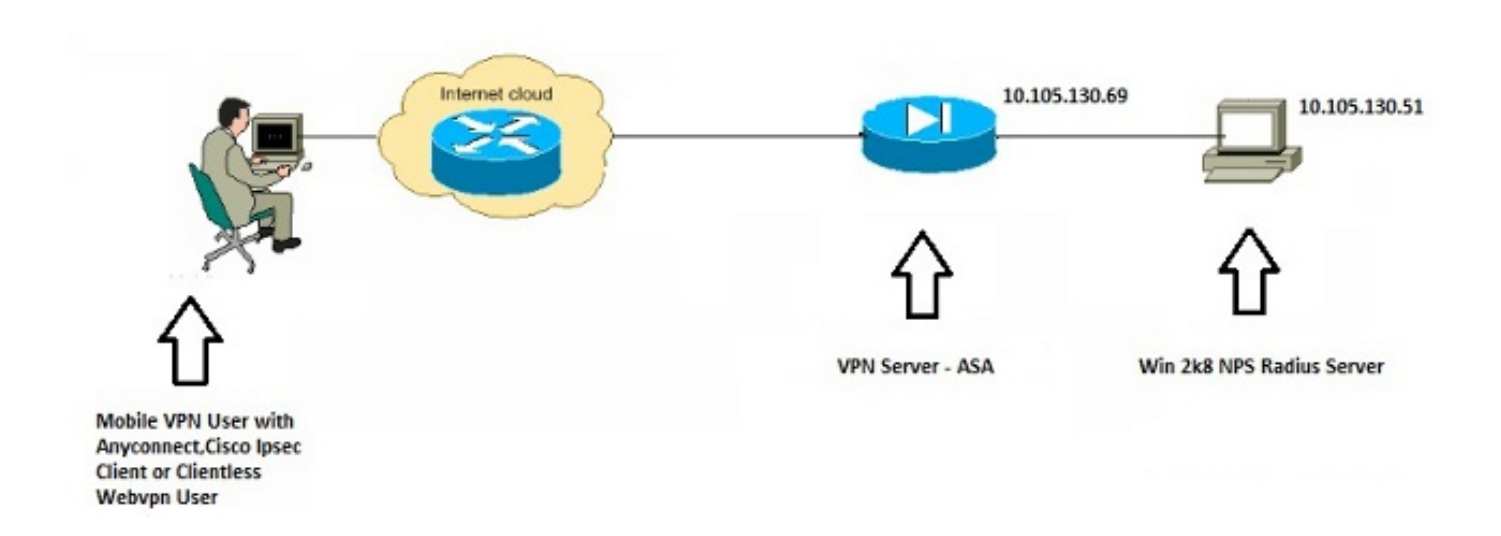

### Configurazioni

### **Configurazione ASDM**

- 1. Scegliere il gruppo di tunnel per il quale è richiesta l'autenticazione di Server dei criteri di rete.
- 2. Fare clic su Modifica e scegliere Base.
- 3. Nella sezione Autenticazione fare clic su **Gestisci**.

| ation<br>rver Group:<br>ress Assignment<br>ervers:<br>ddress Pools: | TEST <ul> <li>AAA</li> <li>Certificate</li> <li>Both</li> </ul> LOCAL <ul> <li>Use LOCAL if Server Group fails</li> </ul> Use LOCAL if Server Group fails             One            DHCP Link            DHCP Subnet | Manage                                                                                                    |
|---------------------------------------------------------------------|----------------------------------------------------------------------------------------------------|----------------------------------------------------------------------------------------------------|
| ation<br>ver Group:<br>ress Assignment<br>ervers:<br>ddress Pools:  | AAA Certificate Both      LOCAL Use LOCAL if Server Group fails      None DHCP Link DHCP Subnet                                                                                                    | Manage                                                                                                    |
| :<br>rver Group:<br>ress Assignment<br>ervers:<br>ddress Pools:     | AAA Certificate Both      LOCAL      Use LOCAL if Server Group fails      None DHCP Link DHCP Subnet                                                                                                    | Manage                                                                                                    |
| rver Group:<br>ress Assignment<br>ervers:<br>ddress Pools:          | LOCAL     Use LOCAL if Server Group fails      One ODHCP Link ODHCP Subnet                                                                                                    | Manage                                                                                                    |
| ress Assignment<br>ervers:<br>ddress Pools:                         | Use LOCAL if Server Group fails  None O DHCP Link O DHCP Subnet                                                                                                    |                                                                                                    |
| ress Assignment<br>ervers:<br>ddress Pools:                         | None      DHCP Link      DHCP Subnet                                                                                                    |                                                                                                    |
| ervers:<br>ddress Pools:                                            | None      DHCP Link      DHCP Subnet                                                                                                    |                                                                                                    |
| ddrees Pools:                                                       | None OHCP Link OHCP Subnet                                                                                                    |                                                                                                    |
| ddress Pools                                                        |                                                                                                    |                                                                                                    |
| dureas roots.                                                       | test                                                                                                    | Select                                                                                                    |
| v6 Address Pool                                                     |                                                                                                    | Select                                                                                                    |
|                                                                     | IPv6 address pool is only supported for SSL.                                                                                                    |                                                                                                    |
| oup Policy                                                          |                                                                                                    |                                                                                                    |
| olicy:                                                              | DfltGrpPolicy                                                                                                    | ✓ Manage                                                                                                    |
| ng field is an attri                                                | bute of the group policy selected above.)                                                                                                    |                                                                                                    |
| nable SSL VPN die                                                   | ent protocol                                                                                                    |                                                                                                    |
| nable IPsec(IKEv                                                    | 2) client protocol                                                                                                    |                                                                                                    |
| Servers: 10.4                                                       | 0.3.10                                                                                                    |                                                                                                    |
| Servers:                                                            |                                                                                                    |                                                                                                    |
| our reror                                                           |                                                                                                    |                                                                                                    |
|                                                                     | v6 Address Pools<br>oup Policy<br>olicy:<br>ng field is an attril<br>nable SSL VPN clie<br>nable IPsec(IKEv2<br>servers: 10.40                                                                                        | IPv6 address pool is only supported for SSL.  oup Policy olicy: DfltGrpPolicy ng field is an attribute of the group policy selected above.) nable SSL VPN client protocol nable IPsec(IKEv2) client protocol ervers: 10.40.3.10 |

- 4. Nella sezione Gruppi di server AAA, fare clic su Aggiungi.
- 5. Nel campo Gruppo server AAA immettere il nome del gruppo di server (ad esempio, Server dei criteri di rete).
- 6. Dall'elenco a discesa Protocollo, scegliere RADIUS.
- 7. Fare clic su OK.

|                   |                  |                 |                                |                |                     |   |  | -         |
|-------------------|------------------|-----------------|--------------------------------|----------------|---------------------|---|--|-----------|
| rver Group        | Protocol         | Accounting Mode | Reactivation Mode              | Dead Time      | Max Failed Attempts |   |  | Add       |
| CAL               | LOCAL            |                 |                                |                |                     |   |  | Edit      |
|                   |                  |                 | Add AAA Serve                  | r Group        |                     |   |  | Delete    |
|                   |                  |                 | AAA Server Group:<br>Protocol: | NFS <br>RADOUS | •                   |   |  |           |
| ndt               | 00               | Match Case      | Accounting Node:               | O Smult        | meous 🕘 Single      |   |  |           |
| vers in the Selec | ted Graup        |                 | Reactivation Modes             | Depiet         | ion 💮 Timed         |   |  |           |
| rver Name or IP   | Address Interfac | re Timeout      | Dead Titse:                    | 10 =           | inutes              |   |  | Add       |
|                   |                  |                 | Max Failed Attempt             | s: 3           |                     |   |  | Edit      |
|                   |                  |                 | 🖻 Onable interim a             | eccounting up  | date                |   |  | Delete    |
|                   |                  |                 | E trable Active D              | krectory Agen  | nt mode             |   |  | Move Up   |
|                   |                  |                 | VPII 3K Compati                | bility Option  |                     | 8 |  | Move Down |
|                   |                  |                 | ОК                             |                | noel Help           |   |  | Test      |
|                   |                  |                 |                                | -              |                     |   |  |           |
| nde               | 00               | Match Case      |                                |                |                     |   |  |           |
| DAP Attribute     | Нар              |                 |                                |                |                     |   |  | (8        |
|                   |                  |                 |                                | -              |                     |   |  |           |

- 8. Nella sezione Server del gruppo selezionato, scegliere il gruppo di server AAA aggiunto e fare clic su **Aggiungi**.
- 9. Nel campo Nome server o Indirizzo IP immettere l'indirizzo IP del server.
- 10. Nel campo Chiave privata server immettere la chiave segreta.
- 11. Lasciare i campi Porta di autenticazione server e Porta accounting server sul valore predefinito a meno che il server non sia in ascolto su una porta diversa.
- 12. Fare clic su OK.
- 13. Fare clic su
  - OK.

| dvanced                  | Name:            | TEST                |                    |            |                     | ń         | Edit AAA Server                                                                                                    |                                                                                                    |
|--------------------------|------------------|---------------------|--------------------|------------|---------------------|-----------|----------------------------------------------------------------------------------------------------|----------------------------------------------------------------------------------------------------|
|                          | Alapes:          | 161                 |                    |            |                     |           |                                                                                                    |                                                                                                    |
|                          | Authenticatio    | an                  |                    |            |                     |           | Server Group:                                                                                                    | insida                                                                                                    |
| onfigure AAA Se          | rver Groups      |                     |                    |            |                     |           | Street and the second second                                                                                                    | in the second                                                                                                    |
| AA Server Groups         |                  |                     |                    |            |                     |           | Server Name or IP Address:                                                                                                    | 10.105.130.51                                                                                                    |
|                          | Destand          | A converting Marcia | Parasthustics Made | David Tree | Max Railed Messale  | Add       | Timeout:                                                                                                    | 10 seconds                                                                                                    |
| verver Group             | Protocol         | Accounting Ploate   | Reactivation Plode | Lead time  | Max Falled Attempts |           | RACE IS Parameters                                                                                                    |                                                                                                    |
| AA.                      | RADUS            | Sinde               | Depletion          | 10         | 1                   | Edit      | Carvar Authantication Dout                                                                                                    | 1646                                                                                                    |
|                          | - Internet       |                     |                    |            |                     | Delete    | Server source and and the o                                                                                                    |                                                                                                    |
|                          | 10.0             |                     |                    |            |                     |           | Server Accounting Port:                                                                                                    | 1646                                                                                                    |
| ind:                     | 0 0 1            | Match Case          |                    |            |                     |           | Retry Interval:                                                                                                    | 30 seconds •                                                                                                    |
|                          |                  |                     |                    |            |                     |           | Server Secret Key:                                                                                                    |                                                                                                    |
| rvers in the Select      | ted Group        |                     |                    |            | /                   |           | Commun Damanut                                                                                                    |                                                                                                    |
| erver Name or IP         | Address Interfac | e Timeout           |                    |            | (                   | Add       | Lonmon Passwore:                                                                                                    |                                                                                                    |
| 0.105.130.51             | route            | 10                  |                    |            |                     |           | ACL Netmask Convert:                                                                                                    | Standard -                                                                                                    |
|                          | Je bros          |                     |                    |            |                     | Edt       | Microsoft CHAPv2 Capable                                                                                                    | : [7]                                                                                                    |
|                          |                  |                     |                    |            | 6                   | Delete    |                                                                                                    |                                                                                                    |
|                          |                  |                     |                    |            |                     |           | SDI Messages                                                                                                    |                                                                                                    |
|                          |                  |                     |                    |            |                     | Move Up   | Message Table                                                                                                    | (                                                                                                    |
|                          |                  |                     |                    |            |                     | Hove Down | Message Name                                                                                                    | Message Text                                                                                                    |
|                          |                  |                     |                    |            | -                   |           | ready-for-sys-pin                                                                                                    | ACCEPT A SYSTEM GENERATED PIN                                                                                                    |
|                          |                  |                     |                    |            |                     | Test      |                                                                                                    |                                                                                                    |
|                          |                  |                     |                    |            | h                   | Test      | new-pin-reenter                                                                                                    | Reenter PIN:                                                                                                    |
| ind:                     | 0 01             | Match Case          |                    |            | la                  | Test      | new-pin-reenter<br>new-pin-meth                                                                                                    | Reenter PIN:<br>Do you want to enter your own pin                                                                                                    |
| ind:                     | 0 0 z            | Match Case          |                    |            | ] i                 | Test      | new-pin-reenter<br>new-pin-meth<br>next-coode-and-reauth                                                                                                    | Reenter PIN:<br>Do you want to enter your own pin<br>new PIN with the next card code                                                                                                    |
| ind:<br>DAP Attribute I  | ) © () [<br>Hap  | Match Case          |                    |            | 1                   | Test      | new-pin-reenter<br>new-pin-meth<br>next-coole-and-reauth<br>next-code                                                                                               | Reenter PIN:<br>Do you want to enter your own pin<br>new PIN with the next card code<br>Enter Next PASSCODE<br>News EN Accepted                                                                                                    |
| ind:<br>LDAP Attribute I | 0 0 I<br>Hap     | Match Case          |                    |            | ] li                | Test      | new-pin-reenter<br>new-pin-meth<br>next-ccode-and-reauth<br>next-ccode<br>new-pin-sys-ok                                                                            | Reenter PIN:<br>Do you want to enter your own pin<br>new PIN with the next card code<br>Enter Next PASSCODE<br>New PIN Accepted<br>Blasse semantics war new PIN                                                                                        |
| ind:<br>DAP Attribute I  | 0 0 I<br>Map     | Match Case          | Cancel             | Help       | ] is                | Test      | new-pin-reenter<br>new pin-meth<br>next-coole-and-reauth<br>next-coole<br>new-pin-eyp-ok<br>new-pin-eyp<br>new-pin-eyp                                              | Reenter PIN:<br>Do you want to enter your own pin<br>new PIN with the next card code<br>Enter Next PASSCODE<br>New PIN Accepted<br>Please remember your new PIN<br>Enter your new PIN                                                                  |
| ind:<br>DAP Attribute I  | ) O O I<br>Map   | Match Case          | Cancel             | Help ]     |                     | Test      | new pin-reenter<br>new pin-meth<br>next-code and-reauth<br>next-code<br>new pin-sys-ok<br>new pin-sys-ok<br>new pin-sep                                             | Reenter PIN:<br>Do you want to enter your own pin<br>new PIN with the next card code<br>Enter Next PASSCODE<br>New PIN Accepted<br>Please remember your new PIN<br>Enter your new Apha-Numerical PID                                                   |
| ind:<br>DAP Attribute I  | Map              | Match Case          | Canod              | Help       |                     | Test      | new pin-mether<br>new pin-meth<br>new coole and-reauth<br>new coin-arp-ok<br>new pin-arp-ok<br>new pin-arp<br>new pin-req<br>(Double-dick in a text cel             | Reenter PIN:<br>Do you want to enter your own pin<br>new PIN with the next card code<br>Enter Next PASSCOOL<br>New PIN Accepted<br>Please ensember your new PIN<br>Enter your new Alpha-Numerical PIP<br>to make changes.)                             |
| nd:<br>DAP Attribute I   | ) © © E<br>Hap   | Match Case          | Cancel             | Help       | ] i                 | Test      | new pin-reenter<br>new pin-meth<br>next-code-and-reauth<br>new-code-and-reauth<br>new pin-app<br>new pin-app<br>new pin-req<br>(Double-dick in a text cel<br>Restor | Reenter PIN:<br>Do you want to enter your own pin<br>new PIN with the next card code<br>Enter Next PASSCODE<br>Here PIN Accepted<br>Please remember your new PDN<br>Enter your new Alpha-Numerical PID<br>to make changes.)<br>e default message texts |

- 14. Dall'elenco a discesa Gruppo server AAA, scegliere il gruppo (Server dei criteri di rete in questo esempio) aggiunto nei passaggi precedenti.
- 15. Fare clic su

| Basic    | Name:                              | TEST                                     |          |
|----------|------------------------------------|------------------------------------------|----------|
| Advanced | Aliases:                           | TEST                                     |          |
|          | Authentication                     |                                          |          |
|          | Method:                            | AAA Certificate Both                     |          |
|          | AAA Server Group:                  | NPS                                      | ▼ Manage |
|          |                                    | Use LOCAL if Server Group fails          |          |
|          | Client Address Assignment –        |                                          |          |
|          | DHCP Servers:                      |                                          |          |
|          |                                    | None O DHCP Link O DHCP Subnet           |          |
|          | Client Address Pools:              | test                                     | Select   |
|          | Client IPv6 Address Pools:         |                                          | Select   |
|          | Default Group Policy               |                                          |          |
|          | Group Policy:                      | DfltGrpPolicy                            | - Manage |
|          | (Following field is an attribution | ute of the group policy selected above.) |          |
|          | Enable SSL VPN clien               | it protocol                              |          |
|          | Enable IPsec(IKEv2)                | client protocol                          |          |
|          | DNS Servers: 10.40.                | 3.10                                     |          |
|          | WINS Servers:                      |                                          |          |
|          | Domain Name:                       |                                          |          |
|          |                                    |                                          |          |
|          |                                    |                                          |          |
|          |                                    |                                          |          |
| Find:    | Ne                                 | xt Previous                              |          |
|          |                                    |                                          |          |

#### **Configurazione CLI**

```
aaa-server NPS protocol radius
aaa-server NPS (inside) host 10.105.130.51
key *****
tunnel-group TEST type remote-access
tunnel-group TEST general-attributes
address-pool test
authentication-server-group (inside) NPS
tunnel-group TEST webvpn-attributes
group-alias TEST enable
```

ip local pool test 192.168.1.1-192.168.1.10 mask 255.255.255.0

Per impostazione predefinita, l'ASA usa il tipo di autenticazione PAP (Password Authentication Protocol) non crittografato. Ciò non significa che l'ASA invii la password in testo normale quando invia il pacchetto RADIUS REQUEST. Al contrario, la password in testo normale viene crittografata con il segreto condiviso RADIUS.

Se la gestione delle password è abilitata nel gruppo di tunnel, l'appliance ASA usa il tipo di autenticazione MSCHAP-v2 per crittografare la password in testo normale. In tal caso, verificare che la casella di controllo **Funzionalità CHAPv2 Microsoft** sia selezionata nella finestra Modifica server AAA configurata nella sezione Configurazione ASDM.

tunnel-group TEST general-attributes
address-pool test
authentication-server-group (inside) NPS
password-management

**Nota:** Il comando **test aaa-server authentication** utilizza sempre il protocollo PAP. Solo quando un utente avvia una connessione a un gruppo di tunnel con gestione password abilitata, l'ASA utilizza MSCHAP-v2. Inoltre, l'opzione 'gestione password [giorni di scadenza password]' è supportata solo con il protocollo LDAP (Lightweight Directory Access Protocol). RADIUS non fornisce questa funzione. L'opzione relativa alla scadenza della password verrà visualizzata quando la password è già scaduta in Active Directory.

#### Windows 2008 Server con configurazione Server dei criteri di rete

Il ruolo Server dei criteri di rete deve essere installato e in esecuzione nel server Windows 2008. In caso contrario, scegliere **Start > Strumenti di amministrazione > Ruoli server > Aggiungi servizi ruolo**. Scegliere Server dei criteri di rete e installare il software. Una volta installato il ruolo Server dei criteri di rete, completare la procedura seguente per configurare il Server dei criteri di rete per accettare ed elaborare le richieste di autenticazione RADIUS dall'appliance ASA:

 Aggiungere l'appliance ASA come client RADIUS nel Server dei criteri di rete. Scegliere Strumenti di amministrazione > Server dei criteri di rete. Fare clic con il pulsante destro del mouse su Client RADIUS e scegliere Nuovo.

| 🞭 Network Policy                                  | Server       |                       |                    |                         |                    | <u>_ 8 ×</u>             |                                         |
|---------------------------------------------------|--------------|-----------------------|--------------------|-------------------------|--------------------|--------------------------|-----------------------------------------|
| File Action View                                  | w Help       |                       |                    |                         |                    |                          | Start                                   |
| 💠 🔿 🔁 📅                                           | 2 🖬          |                       |                    |                         |                    |                          |                                         |
| NPS (Local)                                       |              | RADIUS Clients        |                    |                         |                    |                          |                                         |
| RADIUS Clients :<br>RADIUS Clients :<br>Remote RA | New          | RADIUS cl<br>network. | ients allow you to | specify the network acc | cess servers, that | t provide access to your |                                         |
| Policies                                          | 15xport List | -                     |                    |                         |                    |                          |                                         |
| Connection                                        | View 🕨       | Friendly Name         | IP Address         | Device Manufacturer     | NAP-Capable        | Status                   |                                         |
| Health Polic                                      | Refresh      | Cisco Router          | 10.105.130.69      | RADIUS Standard         | No                 | Enabled                  |                                         |
| Network Acces<br>Accounting                       | Help         |                       |                    |                         |                    |                          |                                         |
|                                                   |              |                       |                    |                         |                    |                          | ~~~~~~~~~~~~~~~~~~~~~~~~~~~~~~~~~~~~~~~ |
|                                                   |              |                       |                    |                         |                    |                          | () P                                    |
|                                                   | 15.1         | 1                     |                    |                         |                    |                          | 2:31 AM                                 |
|                                                   |              |                       |                    |                         |                    |                          | 7/20/2013                               |
| New Network Access                                | Device       |                       |                    |                         |                    |                          |                                         |

Immettere un nome descrittivo, un indirizzo (IP o DNS) e un segreto condiviso configurati sull'appliance

ASA.

| Network Policy Server      | Cisco Router Properties                                                                                                    | × -     |           |
|----------------------------|----------------------------------------------------------------------------------------------------|---------|-----------|
| File Action View Help      | Settinger   Advanced                                                                                                    |         | start     |
|                            | Settings   Advanced                                                                                                    |         | 1         |
|                            | Enable this RADIUS client                                                                                                    |         |           |
| NPS (Local)                |                                                                                                    |         |           |
| RADIUS Clients and Servers | Select an existing template:                                                                                                    |         |           |
| RADIUS Clients             | V                                                                                                    | to your |           |
| Remote RADIUS Server Group |                                                                                                    |         |           |
| Polices                    | Name and Address                                                                                                    |         |           |
| Network Policies           | Friendly name:                                                                                                    |         |           |
| Health Policies            | Cisco Router                                                                                                    |         |           |
| Network Access Protection  | Address (ID DNIC).                                                                                                    |         |           |
| Accounting                 | Address (IP of DNS):                                                                                                    |         |           |
| Templates Management       | 10.105.130.69                                                                                                    |         |           |
|                            | Shared Secret                                                                                                    |         |           |
|                            | Select an existing Shared Secrets template:                                                                                                    |         |           |
|                            | None                                                                                                    |         |           |
|                            | Indie                                                                                                    |         |           |
|                            | To manually type a shared secret click Manual. To automatically generate a shared secret, click Generate. You must configure the RADIUS client with the same shared secret entered here. Shared secrets are case-sensitive. |         |           |
|                            |                                                                                                    |         |           |
|                            | Confirm shared secret:                                                                                                    |         |           |
|                            |                                                                                                    |         |           |
|                            |                                                                                                    |         | **        |
|                            |                                                                                                    |         |           |
|                            | OK Cancel Apply                                                                                                    |         | 12:02 AM  |
| 1                          | <u> </u>                                                                                                    |         | 7/20/2013 |

Fare clic sulla scheda **Avanzate**.Dall'elenco a discesa Nome fornitore scegliere **RADIUS Standard**.Fare clic su **OK**.

| RADIUS Clients and Servers       RADIUS Clients and Servers         RADIUS Clients       Remote RADIUS Server G         Policies       Policies         Network Access Protection       Friendly Name         Friendly Name       Friendly Name         Policies       Vendor         Specify RADIUS Standard for most RADIUS clients, or select the RADIUS client vendor from the list.         Vendor name:         RADIUS Standard | NPS (Local)                                                                                                    | RADIUS Clients | New RADIUS Client                                                                                                    | x |
|----------------------------------------------------------------------------------------------------|----------------------------------------------------------------------------------------------------|----------------|----------------------------------------------------------------------------------------------------|---|
| Additional Options Access-Request messages must contain the Message-Authenticator attribute RADIUS client is NAP-capable OK Cancel                                                                                                    | <ul> <li>RADIUS Clients and Servers</li> <li>RADIUS Clients</li> <li>Remote RADIUS Server G</li> <li>Policies</li> <li>Network Access Protection</li> <li>Accounting</li> <li>Templates Management</li> </ul> | Friendly Name  | Settings       Advanced         Vendor       Specify RADIUS Standard for most RADIUS clients, or select the RADIUS client vendor from the list.         Vendor name:       Image: Provide the RADIUS Standard         Image: RADIUS Standard       Image: Provide the RADIUS Standard         Image: RADIUS Standard       Image: Provide the RADIUS Standard         Image: RADIUS Standard       Image: Provide the RADIUS Standard         Image: RADIUS Client is NAP-capable       Image: Provide the RADIUS client is NAP-capable         Image: OK       Cancel |   |

2. Crea un nuovo criterio di richiesta di connessione per gli utenti VPN. Lo scopo del criterio di richiesta di connessione è specificare se le richieste dei client RADIUS devono essere elaborate localmente o inoltrate ai server RADIUS remoti. In Server dei criteri di rete > Criteri fare clic con il pulsante destro del mouse su Criteri di richiesta di connessione e creare un nuovo criterio.Dall'elenco a discesa Tipo di server di accesso alla rete scegliere Non specificato.

| 🤣 Network   | test Properties                                                                                                    | Start    |
|-------------|----------------------------------------------------------------------------------------------------|----------|
| File Actio  | Quanting los must be must                                                                                                    |          |
|             | Conditions Settings                                                                                                    |          |
| NPS (Local) | Policy name: test                                                                                                    |          |
| RADIUS      |                                                                                                    | $\sum$   |
| RAD         | Policy State                                                                                                    | _        |
| Policies    | ir enabled, NFS evaluates this policy while processing connection requests. It disabled, NFS does not evalue this policy.                                                                                                    |          |
| Conr        | ✓ Policy enabled                                                                                                    |          |
| Netv Heal   |                                                                                                    | -   👀    |
| Network     | Network connection method                                                                                                    |          |
| Accounti    | Select the type of network access server that sends the connection request to NPS. You can select either the network access server<br>type or Vendor specific, but neither is required. If your network access server is an 802.1X authenticating switch or wireless access poly | n        |
| 🛒 Templati  | select Unspecified.                                                                                                    |          |
|             | C Type of network access server                                                                                                    |          |
|             |                                                                                                    |          |
|             |                                                                                                    |          |
|             | C Vendor specific:                                                                                                    |          |
|             | 10                                                                                                    |          |
|             |                                                                                                    | -        |
|             |                                                                                                    |          |
|             |                                                                                                    |          |
|             |                                                                                                    |          |
|             |                                                                                                    |          |
|             |                                                                                                    |          |
|             |                                                                                                    |          |
|             |                                                                                                    | **       |
|             |                                                                                                    | 10 P     |
| 1           |                                                                                                    | 12:08 AM |
|             | OK Cancel                                                                                                    | 12012013 |

Fare clic sulla scheda **Condizioni**.Fare clic su **Add**.Immettere l'indirizzo IP dell'ASA come condizione 'Indirizzo IPv4 client'.

| a N  | letwork                 | Deline Courses                                                                  |                                                                                                    | alvi    |         |
|------|-------------------------|---------------------------------------------------------------------------------|----------------------------------------------------------------------------------------------------|---------|---------|
| File | Actio                   | test Properties                                                                 |                                                                                                    | A       | Start   |
|      | AC00                    | Overview Conditions Settings                                                    | rk policy.                                                                                                    | -[      | 1       |
|      | RADIUS<br>RADIUS<br>RAD | If conditions match the connection red<br>connection request, NPS skips this po | uest, NPS uses this policy to authorize the connection request. If conditions do not match the<br>licy and evaluates other policies, if additional policies are configured. | e       | 2       |
| E    | Policies                |                                                                                 |                                                                                                    |         |         |
|      | Conr                    | Condition Valu                                                                  |                                                                                                    |         |         |
|      | Netv                    | Client IPv4 Address 10.1                                                        | 05.130.69                                                                                                    |         |         |
|      | Network                 |                                                                                 |                                                                                                    |         |         |
| 2    | Accounti                |                                                                                 |                                                                                                    |         |         |
| 4    | Template                |                                                                                 |                                                                                                    |         |         |
|      |                         |                                                                                 |                                                                                                    |         |         |
|      |                         |                                                                                 |                                                                                                    |         |         |
|      |                         |                                                                                 |                                                                                                    |         |         |
|      |                         |                                                                                 |                                                                                                    |         |         |
|      |                         |                                                                                 | R. C. C. C. C. C. C. C. C. C. C. C. C. C.                                                                                                    |         |         |
|      |                         |                                                                                 | - 0                                                                                                    |         |         |
|      |                         |                                                                                 |                                                                                                    |         |         |
|      |                         |                                                                                 |                                                                                                    |         |         |
|      |                         |                                                                                 |                                                                                                    |         |         |
|      |                         | Condition description:                                                          |                                                                                                    |         |         |
|      |                         | The Client IP Address condition specif                                          | ies the IP address of the RADIUS client that forwarded the connection request to NPS.                                                                                       |         |         |
|      |                         |                                                                                 |                                                                                                    |         |         |
|      |                         |                                                                                 |                                                                                                    |         |         |
|      |                         |                                                                                 | Add Edit                                                                                                    | Remov . | x       |
|      |                         |                                                                                 |                                                                                                    |         |         |
|      |                         |                                                                                 |                                                                                                    | 4       | 200     |
| •    |                         |                                                                                 |                                                                                                    |         | 2:08 AM |
|      |                         |                                                                                 | OK Cancel                                                                                                    |         | 2072013 |

Fare clic sulla scheda **Impostazioni**. In Inoltro richiesta di connessione scegliere **Autenticazione**. Accertarsi che il pulsante di opzione Autentica richieste sul server sia selezionato. Fare clic su **OK**.

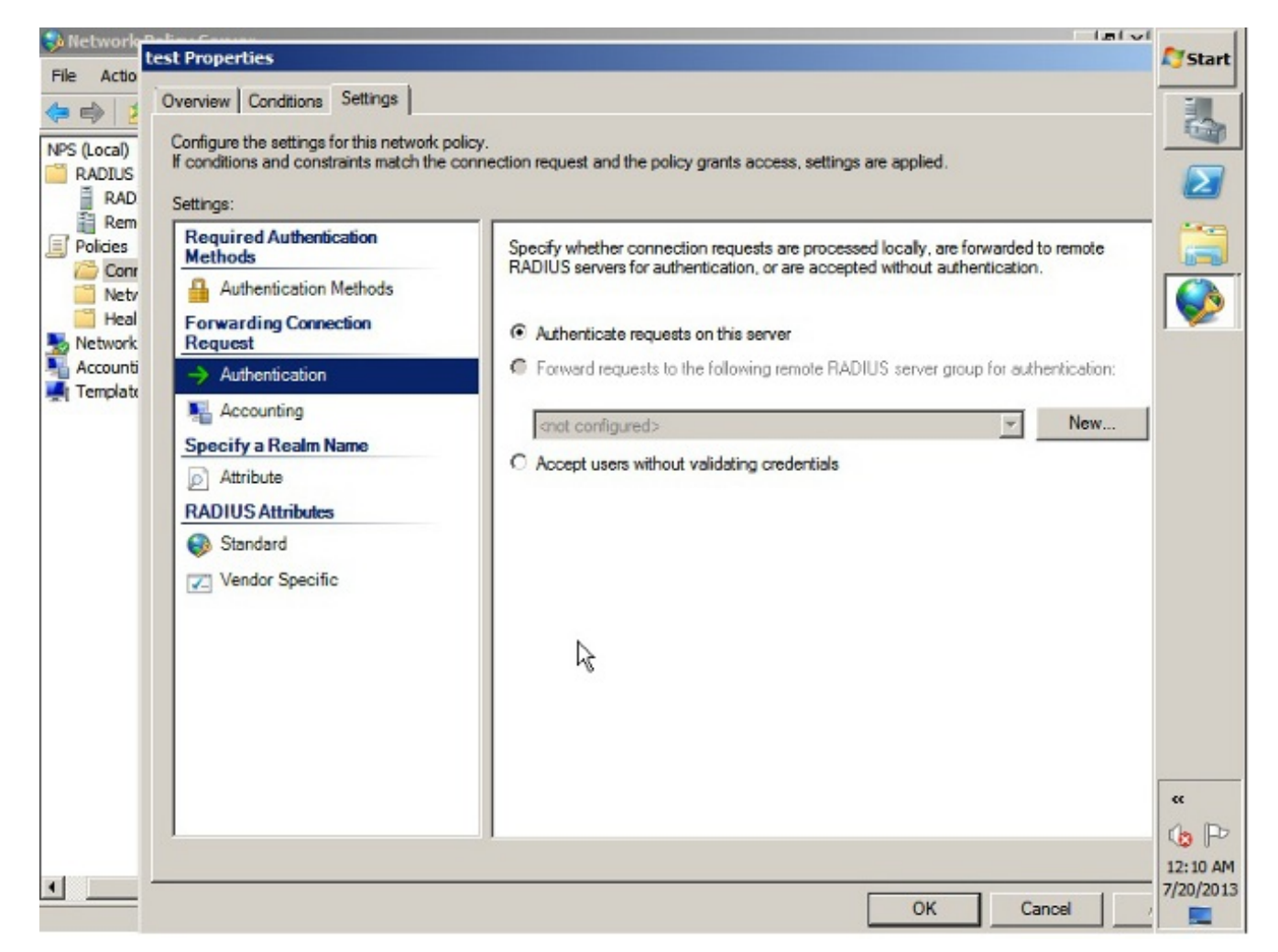

3. Aggiungere un criterio di rete in cui è possibile specificare gli utenti autorizzati all'autenticazione.Èad esempio possibile aggiungere gruppi di utenti di Active Directory come condizione. Solo gli utenti che appartengono a un gruppo di Windows specificato vengono autenticati in base a questo criterio.In Server dei criteri di rete scegliere Criteri.Fare clic con il pulsante destro del mouse su Criteri di rete e creare un nuovo criterio.Assicurarsi che sia selezionato il pulsante di opzione Concedi accesso.Dall'elenco a discesa Tipo di server di accesso alla rete scegliere Non specificato.

| test P | roperties                                                                                                    | A7Sta  |
|--------|----------------------------------------------------------------------------------------------------|--------|
| Ove    | rview Conditions Constraints Settings                                                                                                  | -      |
| Pol    | icy name: Itest                                                                                                    | E.     |
|        |                                                                                                    | 6      |
|        | olicy State<br>f enabled, NPS evaluates this policy while performing authorization. If disabled, NPS does not evaluate this policy.    | -      |
|        |                                                                                                    |        |
| F      | Policy enabled                                                                                                    | C      |
| F      | Access Permission                                                                                                    |        |
|        | f conditions and constraints of the network policy match the connection request, the policy can either grant access or deny            |        |
| 4      | scoess. What is access permission?                                                                                                    |        |
| 6      | Grant access Grant access if the connection request matches this policy                                                                |        |
| -      | Denviscoes Denviscoes if the connection request matches this policy                                                                    |        |
|        | Jonara usar account dialla presentes                                                                                                   |        |
|        | If the connection request matches the conditions and constraints of this network policy and the policy grants access, perform          |        |
|        | authorization with network policy only; do not evaluate the dial-in properties of user accounts .                                      |        |
|        | Network connection method                                                                                                    |        |
| 5      | elect the type of network access server that sends the connection request to NPS. You can select either the network access server type |        |
| s      | elect Unspecified.                                                                                                    |        |
|        |                                                                                                    |        |
|        | Iype or network access server:                                                                                                    |        |
|        | Unspeched                                                                                                    |        |
| (      | Vendor specific:                                                                                                    | **     |
|        | 10 🚔                                                                                                    | 1      |
|        |                                                                                                    |        |
|        |                                                                                                    | - 12:1 |

Fare clic sulla scheda **Condizioni**.Fare clic su **Add**.Immettere l'indirizzo IP dell'ASA come condizione dell'indirizzo IPv4 del client.Immettere il gruppo di utenti di Active Directory che contiene gli utenti

VPN.

| wen    | view Cohilitions Const                                 | traints Settings                                                                                                    |                                         |                     |        |
|--------|--------------------------------------------------------|----------------------------------------------------------------------------------------------------|-----------------------------------------|---------------------|--------|
| Con    | figure the conditions for th                           | his network policy.                                                                                                    |                                         |                     |        |
| lf con | anditions match the conne<br>nection request, NPS skip | ection request, NPS uses this policy to authorize the connection<br>ps this policy and evaluates other policies, if additional policies a | request. If condition<br>re configured. | ons do not match th | e      |
| _      |                                                        |                                                                                                    |                                         |                     |        |
| 400    | Condition                                              | Value                                                                                                    |                                         |                     |        |
| 15     | Giser Groups                                           | SKP\VPN                                                                                                    |                                         |                     | _      |
| -3     | Client IPV4 Address                                    | 10.103.130.63                                                                                                    |                                         |                     |        |
|        |                                                        |                                                                                                    |                                         |                     |        |
|        |                                                        |                                                                                                    |                                         |                     |        |
| Con    | dition description:<br>Client IP Address conditio      | on specifies the IP address of the RADIUS client that forwarded                                                                           | the connection re                       | quest to NPS.       |        |
| Con    | dition description:<br>Client IP Address conditio      | on specifies the IP address of the RADIUS client that forwarded                                                                           | I the connection re<br>Add              | quest to NPS.       | Remove |
| Con    | dition description:<br>: Client IP Address conditio    | on specifies the IP address of the RADIUS client that forwarded                                                                           | I the connection re<br>Add              | quest to NPS.       | Remove |

Fare clic sulla scheda **Vincoli**.Scegliere **Metodi di autenticazione**.Assicurarsi che la casella di controllo Autenticazione non crittografata (PAP, SPAP) sia selezionata.Fare clic su **OK**.

| Configure the constraints for this network policy.         F all constraints are not matched by the connection request, network access is denied.         Constraints:         Constraints         Authentication Methods         Image: Image: | Overview Conditions Constraints Se                                                      | Hinns                                                                                                    | 175          |
|----------------------------------------------------------------------------------------------------|-----------------------------------------------------------------------------------------|----------------------------------------------------------------------------------------------------|--------------|
| Constraints         Authentication Methods         Image: Authentication Methods         Image: Authentication Methods         Image: Authentication Methods         Image: Authentication Methods         Image: Authentication Methods         Image: Authentication Methods         Image: Authentication Methods         Image: Authentication Methods         Image: Called Station ID         Image: Called Station ID                                                                                                    | Configure the constraints for this network<br>If all constraints are not matched by the | connection request, network access is denied.                                                                                                    |              |
| Idle Timeout   Session Timeout   Called Station ID   Day and time restrictions   NAS Port Type     Add   Edt.   Bemove   Less secure authentication methods:    Microsoft Encrypted Authentication version 2 (MS-CHAP-v2)   User can change password after it has expired   Microsoft Encrypted Authentication (MS-CHAP)   User can change password after it has expired   Microsoft Encrypted authentication (CHAP)   User can change password after it has expired   Microsoft Encrypted authentication (CHAP)   User can change password after it has expired   Microsoft Encrypted authentication (CHAP)   User can change password after it has expired   How cients to connect without negotisting an authentication method   Perform machine health check only                                                                                                    | Constraints<br>Constraints<br>Authentication Methods                                    | Allow access only to those clients that authenticate with the specified methods.                                                                             |              |
| Called Station ID   Pay and time restrictions   Image: NAS Port Type     Add     Edit     Remove     Less secure authentication methods:     Image: Microsoft Encrypted Authentication version 2 (MS-CHAP-v2)   Image: Microsoft Encrypted Authentication (MS-CHAP)   Image: Microsoft Encrypted Authentication (MS-CHAP)   Image: Microsoft Encrypted authentication (MS-CHAP)   Image: Microsoft Encrypted authentication (MS-CHAP)   Image: Microsoft Encrypted authentication (MS-CHAP)   Image: Microsoft Encrypted authentication (MS-CHAP)   Image: Microsoft Encrypted authentication (MS-CHAP)   Image: Microsoft Encrypted authentication (MS-CHAP)   Image: Microsoft Encrypted authentication (MS-CHAP)   Image: Microsoft Encrypted authentication (MS-CHAP)   Image: Microsoft Encrypted authentication (MS-CHAP)   Image: Microsoft Encrypted authentication (MS-CHAP)   Image: Microsoft Encrypted authentication (MS-CHAP)   Image: Microsoft Encrypted authentication (MS-CHAP)   Image: Microsoft Encrypted authentication (MS-CHAP)   Image: Microsoft Encrypted authentication (CHAP)   Image: Microsoft Encrypted authentication (PAP, SPAP)   Image: Microsoft Encrypted Authentication (PAP, SPAP)   Image: Microsoft Encrypted Authentication (PAP, SPAP)   Image: Microsoft Encrypted Authentication (PAP, SPAP)   Image: Microsoft Encrypted Authentication (PAP, SPAP)   Image: Microsoft Encrypted Authentication (PAP, SPAP)   Image: Microsoft Encrypted Authenticati                                                                                                    | Idle Timeout     Session Timeout                                                        | EAP types are negotiated between NPS and the client in the order in which they are<br>listed.<br>EAP Types:                                                  |              |
| Add       Edt       Remove         Less secure authentication methods: <ul> <li>Microsoft Encrypted Authentication version 2 (MS-CHAP-v2)</li> <li>User can change password after it has expired</li> <li>Microsoft Encrypted Authentication (MS-CHAP)</li> <li>User can change password after it has expired</li> <li>Encrypted authentication (CHAP)</li> <li>Unencrypted authentication (PAP, SPAP)</li> <li>Allow clients to connect without negotiating an authentication method</li> <li>Perform machine health check only</li> <li>Image: Second Second</li></ul>   | Day and time restrictions     NAS Port Type                                             | Move Up<br>Move Down                                                                                                    |              |
| Microsoft Encrypted Authentication version 2 (MS-CHAP-v2) User can change password after it has expired Microsoft Encrypted Authentication (MS-CHAP) User can change password after it has expired Encrypted authentication (CHAP) Unencrypted authentication (CHAP) Allow clients to connect without negotiating an authentication method Perform machine health check only                                                                                                    |                                                                                         | Add Edit Remove                                                                                                    |              |
| User can change password after it has expired     Encrypted authentication (CHAP)     Unencrypted authentication (PAP, SPAP)     Allow clients to connect without negotiating an authentication method     Perform machine health check only                                                                                                    |                                                                                         | Microsoft Encrypted Authentication version 2 (MS-CHAP-v2)     User can change password after it has expired     Microsoft Encrypted Authentication (MS-CHAP) |              |
| Unencrypted authentication (PAP, SPAP)     Allow clients to connect without negotiating an authentication method     Perform machine health check only                                                                                                    |                                                                                         | User can change password after it has expired<br>Encrypted authentication (CHAP)                                                                             |              |
|                                                                                                    |                                                                                         | Unencrypted authentication (FAP, SPAP)     Allow clients to connect without negotiating an authentication method     Perform machine health check only       |              |
|                                                                                                    |                                                                                         | OK Cancel App                                                                                                    | 12:<br>y 7/2 |

#### Passa l'attributo Criteri di gruppo (attributo 25) dal server RADIUS Server dei criteri di rete

Se il criterio di gruppo deve essere assegnato dinamicamente all'utente con il server RADIUS Server dei criteri di rete, è possibile utilizzare l'attributo RADIUS del criterio di gruppo (attributo 25).

Completare questa procedura per inviare l'attributo RADIUS 25 per l'assegnazione dinamica di un criterio di gruppo all'utente.

 Dopo aver aggiunto il criterio di rete, fare clic con il pulsante destro del mouse sul criterio di rete desiderato e scegliere la scheda Impostazioni.

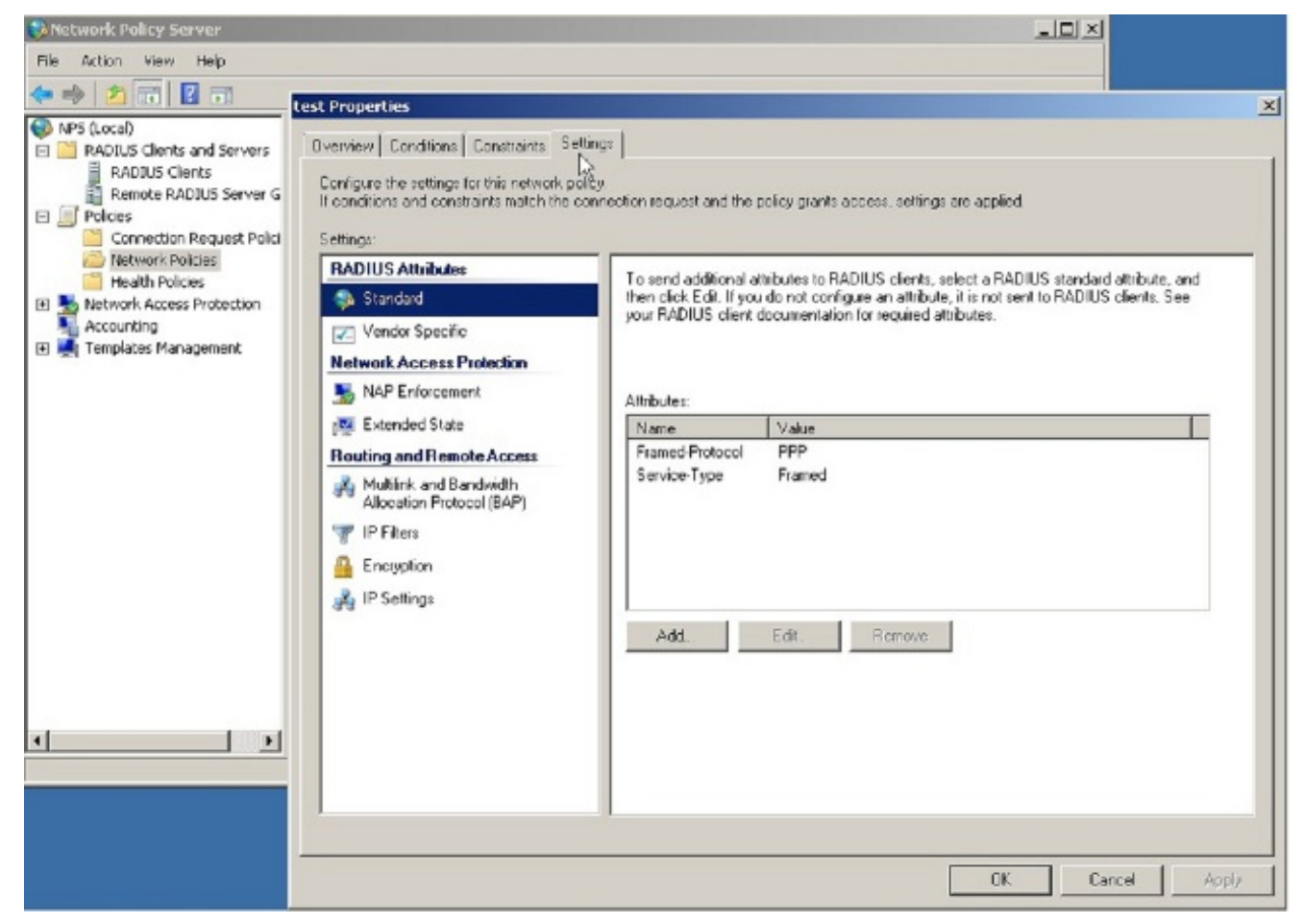

2. Scegliete Attributi RADIUS > Standard. Fare clic su Add. Lasciare il tipo di accesso Tutto.

| 🚯 Network Polic <u>y Server</u>                                                                                                    |                                                                                                    |
|----------------------------------------------------------------------------------------------------|----------------------------------------------------------------------------------------------------|
| File Action Vi test Properties                                                                                                    | <u>×</u>                                                                                                    |
| 👍 🖦 👘 👾 Överview Conditions Constraints Settings                                                                                                    |                                                                                                    |
| RADUS C     RADUS C     R | d the policy grants access, settings are applied.                                                                                                    |
| Remet Settings                                                                                                    | Add Standard RADIUS Attribute                                                                                                    |
| E Policies RADIUS Altributes To cend addition                                                                                                    | <sup>27</sup> To add as with the to the collision calculates with a width or with 6.44                                                                                                    |
| Conne Standard then click Edit                                                                                                    | I a sas en atribute to the terango, telect the atribute, and then block Acts.                                                                                                    |
| Health Z Vendor Specific                                                                                                    | To add a custom or predefined Vendor Specific attribute, close this dialog and select Vendor Specific, and then click                                                                                                    |
| 🕞 💺 Network A Network Access Protection                                                                                                    | Ada                                                                                                    |
| Accounting NAP Enforcement                                                                                                    | Access type                                                                                                    |
| 🗄 🛃 Templates 🦉 🐴 Christeenen 🖉 Attributes:                                                                                                    | Al Contractor and a second second sec |
| 19 Extended State Name                                                                                                    |                                                                                                    |
| Routing and Remote Access FramedProt                                                                                                    | Ambutes:                                                                                                    |
| Multilink and Bandwidth Service-Type                                                                                                    | Name 🔺                                                                                                    |
| Allocation Protocol (SAP)                                                                                                    | ApptVintermInterval                                                                                                    |
| TP Files                                                                                                    | Calback-Number                                                                                                    |
| 🔒 Encryption                                                                                                    | Cless                                                                                                    |
| - IP Settings                                                                                                    | Filer-Id                                                                                                    |
| 44 · · · · · · · · · · · · · · · · · ·                                                                                                    | Transdopperaktink                                                                                                    |
| Add                                                                                                    | France Appendix Appendix                                                                                                    |
|                                                                                                    | 4 () ·                                                                                                    |
|                                                                                                    |                                                                                                    |
|                                                                                                    | Description                                                                                                    |
|                                                                                                    | Specifies the length of the interval (in seconds) between each interim update that the NAS sends                                                                                                    |
|                                                                                                    |                                                                                                    |
| <b>•</b>                                                                                                    |                                                                                                    |
|                                                                                                    | Add. Dore                                                                                                    |
|                                                                                                    |                                                                                                    |
|                                                                                                    | OK Cencel Apply                                                                                                    |
|                                                                                                    |                                                                                                    |

 Nella casella Attributi, scegliere Classe, quindi fare clic su Aggiungi. Immettere il valore dell'attributo, ovvero il nome del criterio di gruppo come stringa. Tenere presente che i criteri di gruppo con questo nome devono essere configurati nell'appliance ASA. In questo modo, l'ASA la assegna alla sessione VPN dopo aver ricevuto l'attributo nella risposta RADIUS.

| Network Policy Server                                                                                                    |                                       |                                                                                                    |
|----------------------------------------------------------------------------------------------------|---------------------------------------|----------------------------------------------------------------------------------------------------|
| File Action V                                                                                                    | (s)                                   |                                                                                                    |
| NPS (Local)     Contigue the settings for this network policy                                                                                                    |                                       |                                                                                                    |
| RADIUS CI Conditions and constraints match the com                                                                                                    | lection request and 0                 | the poncy grants access, saturigs are appred.                                                                                 |
| Remot BADIUS Attributes                                                                                                    | Transfertier                          | Add Standard RADIUS Attribute                                                                                                 |
| Conne Standard                                                                                                    | then click Edit. I                    | To add an attribute to the settings, select the attribute, and then click Add                                                 |
| Health Zendor Specific                                                                                                    | yeur radius ei                        | To add a custom or predefined Vendor Specific attribute, close this dialog and select Vendor Specific, and then click<br>Add. |
| Ketwork A     Network Access tolection                                                                                                    |                                       | Access type:                                                                                                    |
| E Templates State                                                                                                    | Attributes                            | A                                                                                                    |
| Routing and Remote Access                                                                                                    | Framed-Protoc                         | Albènter                                                                                                    |
| Multink and Bandwidth                                                                                                    | Service-Type                          | Name                                                                                                    |
| P files                                                                                                    |                                       | AccHinterim Interval                                                                                                    |
| 🔒 Encryption                                                                                                    |                                       |                                                                                                    |
| 🚜 IP Sellings                                                                                                    |                                       | Frened-AppleTalk-Link                                                                                                    |
|                                                                                                    | Add                                   | Frened-AppleT dik-Network<br>EgenerationaleT dik-Zene                                                                         |
|                                                                                                    |                                       |                                                                                                    |
|                                                                                                    |                                       | Description:                                                                                                    |
|                                                                                                    |                                       | Specifies the distalication of accounting records                                                                             |
| <                                                                                                    |                                       | Att Dree                                                                                                    |
|                                                                                                    |                                       |                                                                                                    |
|                                                                                                    |                                       | DK Cancel Apply                                                                                                    |
| SiNetwork Policy Server                                                                                                    |                                       |                                                                                                    |
| File Action Vi                                                                                                    | 1                                     | ×                                                                                                    |
| Byetyeek   Conditions   Constraints Setting                                                                                                    | 25                                    |                                                                                                    |
| RADIUS (I     Contigue the sattings to this network policy     Reptus (I     Contigue the sattings to this network policy     If conditions and constraints match the contigue | nection request and (                 | the policy grants access, settings are applied.                                                                               |
| RADU Settings                                                                                                    |                                       | Add Standard RADIUS Attribute                                                                                                 |
| Policies     RADIUS Attributes                                                                                                    | To send addition<br>from click Exit 1 | To add an attribute to the settings, select the attribute, and then click Add.                                                |
| Netwo                                                                                                    | your RADIUS cli                       | To add a custom or predefined Vendor Specific Attribute, close this dialog and select Vendor Specific, and then click         |
| E S Retwork A Network Access Projection                                                                                                    |                                       | Add Attribute Information                                                                                                    |
| Accountin; SAP Enforcement                                                                                                    | Attributes:                           | Access upe: Ambute name:                                                                                                    |
| Extended State                                                                                                    | Name                                  | Antibute number                                                                                                    |
| A Multink and Bandwidth                                                                                                    | Service-Type                          | Alliquiss 20                                                                                                    |
| Allocation Protocol (BAP)                                                                                                    |                                       | Acchine interve OctetString                                                                                                   |
| Encryption                                                                                                    |                                       | Class Enter the attribute value in:                                                                                           |
| 🚜 IP Sellings                                                                                                    |                                       | Fiter-Id 🕞 String                                                                                                    |
|                                                                                                    | Add                                   | Fremed-AppleTak-                                                                                                    |
|                                                                                                    |                                       | lect 1                                                                                                    |
|                                                                                                    |                                       | Description                                                                                                    |
|                                                                                                    |                                       | N OK Caned                                                                                                    |
|                                                                                                    |                                       | Specifies the classific                                                                                                    |
| ×1                                                                                                    |                                       | Specifies the classific                                                                                                    |
| <u>×1</u>                                                                                                    |                                       | Specifies the classific Cancel Add Close                                                                                      |

# Verifica

Per verificare che la configurazione funzioni correttamente, consultare questa sezione.

Nota: consultare le <u>informazioni importanti sui comandi di debug prima di usare i comandi di</u> debug.

### Debug dell'ASA

Abilitare il raggio di debug su tutte le appliance ASA.

```
ciscoasa# test aaa-server authentication NPS host 10.105.130.51 username vpnuser password
INFO: Attempting Authentication test to IP address <10.105.130.51> (timeout: 12 seconds)
radius mkreq: 0x80000001
alloc_rip 0x787a6424
  new request 0x80000001 --> 8 (0x787a6424)
got user 'vpnuser'
got password
add_req 0x787a6424 session 0x80000001 id 8
RADIUS_REQUEST
radius.c: rad_mkpkt
RADIUS packet decode (authentication request)
_____
Raw packet data (length = 65).....
01 08 00 41 c4 1b ab 1a e3 7e 6d 12 da 87 6f 7f
                                              | ...A....~m...
40 50 a8 36 01 09 76 70 6e 75 73 65 72 02 12 28
                                                @P.6..vpnuser..(
c3 68 fb 88 ad 1d f2 c3 b9 9a a9 5a fa 6f 43 04
                                               | .h.....Z.oC.
06 0a 69 82 de 05 06 00 00 00 00 3d 06 00 00 00
                                               ..i...=...
05
                                                | .
Parsed packet data....
Radius: Code = 1 (0x01)
Radius: Identifier = 8 (0x08)
Radius: Length = 65 (0x0041)
Radius: Vector: C41BAB1AE37E6D12DA876F7F4050A836
Radius: Type = 1 (0x01) User-Name
Radius: Length = 9 (0x09)
Radius: Value (String) =
76 70 6e 75 73 65 72
                                                vpnuser
Radius: Type = 2 (0x02) User-Password
Radius: Length = 18 (0x12)
Radius: Value (String) =
Radius: Type = 4 (0x04) NAS-IP-Address
Radius: Length = 6 (0x06)
Radius: Value (IP Address) = 10.105.130.52 (0x0A6982DE)
Radius: Type = 5 (0x05) NAS-Port
Radius: Length = 6 (0x06)
Radius: Value (Hex) = 0x0
Radius: Type = 61 (0x3D) NAS-Port-Type
Radius: Length = 6 (0x06)
Radius: Value (Hex) = 0x5
send pkt 10.105.130.51/1645
rip 0x787a6424 state 7 id 8
rad_vrfy() : response message verified
rip 0x787a6424
 : chall_state ''
 : state 0x7
 : reqauth:
   c4 1b ab 1a e3 7e 6d 12 da 87 6f 7f 40 50 a8 36
 : info 0x787a655c
   session_id 0x8000001
   request_id 0x8
   user 'vpnuser'
   response '***'
   app 0
```

reason 0 skey 'cisco' sip 10.105.130.51 type 1

RADIUS packet decode (response)

\_\_\_\_\_ Raw packet data (length = 78).... 02 08 00 4e e8 88 4b 76 20 b6 aa d3 0d 2b 94 37 | ...N..Kv ....+.7 bf 9a 6c 4c 07 06 00 00 00 01 06 06 00 00 02 | ..lL....... 19 2e 9a 08 07 ad 00 00 01 37 00 01 02 00 0a 6a 2c bf 00 00 00 00 3c 84 0f 6e f5 95 d3 40 01 cf ,....<..n...@.. 1e 3a 18 6f 05 81 00 00 00 00 00 00 00 03 .:.0........ Parsed packet data.... Radius: Code = 2(0x02)Radius: Identifier = 8 (0x08)Radius: Length = 78 (0x004E)Radius: Vector: E8884B7620B6AAD30D2B9437BF9A6C4C Radius: Type = 7 (0x07) Framed-Protocol Radius: Length = 6 (0x06)Radius: Value (Hex) = 0x1 Radius: Type = 6 (0x06) Service-Type Radius: Length = 6 (0x06)Radius: Value (Hex) = 0x2Radius: Type = 25 (0x19) Class Radius: Length = 46 (0x2E)Radius: Value (String) = 9a 08 07 ad 00 00 01 37 00 01 02 00 0a 6a 2c bf | .....j,. 00 00 00 00 3c 84 0f 6e f5 95 d3 40 01 cf 1e 3a | ....<..n..@....: 18 6f 05 81 00 00 00 00 00 00 00 03 .0..... rad\_procpkt: ACCEPT RADIUS\_ACCESS\_ACCEPT: normal termination RADIUS DELETE remove\_req 0x787a6424 session 0x80000001 id 8 free\_rip 0x787a6424 radius: send queue empty INFO: Authentication Successful

# Risoluzione dei problemi

Le informazioni contenute in questa sezione permettono di risolvere i problemi relativi alla configurazione.

- Verificare che la connettività tra l'appliance ASA e il Server dei criteri di rete sia corretta.Applicare le acquisizioni dei pacchetti per assicurarsi che la richiesta di autenticazione lasci l'interfaccia ASA (da cui è raggiungibile il server). Confermare che i dispositivi nel percorso non blocchino la porta UDP 1645 (porta di autenticazione RADIUS predefinita) per garantire che raggiunga Server dei criteri di rete. Per ulteriori informazioni sull'acquisizione dei pacchetti sull'appliance ASA, consultare il documento <u>ASA/PIX/FWSM:</u> <u>Acquisizione di pacchetti mediante CLI e ASDM</u>.
- Se l'autenticazione ha ancora esito negativo, controllare il Visualizzatore eventi in Server dei criteri di rete di Windows. In Visualizzatore eventi > Registri di Windows scegliere Protezione.
   Cercare gli eventi associati a Server dei criteri di rete nel periodo di tempo della richiesta di autenticazione.

| Event Viewer                       |                      |                               |         |          |                                               | <u>_ 5 ×</u>                |
|------------------------------------|----------------------|-------------------------------|---------|----------|-----------------------------------------------|-----------------------------|
| File Action View Help              |                      |                               |         |          |                                               |                             |
|                                    |                      |                               |         |          |                                               |                             |
| Event Viewer (Local)               | Security Number of   | events: 93 (1) New events ave | stable  |          |                                               | Actions                     |
| Custom Views                       | Kenavords            | Date and Time                 | Source  | Event 1D | Task Category                                 | Security 🔺                  |
| E Windows Logs                     | Audit Success        | 2/10/2014 1:32:48 PM          | Microso | 4634     | Loooff                                        | Anna Saundian               |
| Appleation                         | Audit Success        | 2/10/2014 1:37:43 PM          | Microso | 4624     | 10000                                         | go open saved bog           |
| Sehun                              | Audit Success        | 2/10/2014 1:37:43 PM          | Microso | 4672     | Secolal Lease                                 | Treate Custom View          |
| Sustem                             | Audit Success        | 2/10/2014 1:37:28 PM          | Microso | 6278     | Network Policy Server                         | Import Custom View          |
| Forwarded Events                   | Audit Success        | 2/10/2014 1:37:28 PM          | Microso | 6272     | Network Policy Server                         |                             |
| H P Applications and Services Logs | Audt Success         | 2/10/2014 1:37:28 PM          | Microso | 4634     | Lonoff                                        | Clear Log                   |
| Subscriptions                      | Audit Success        | 2/10/2014 1:37:28 PM          | Microso | 4624     | Lopop                                         | Piter Current Log           |
|                                    | Audit Success        | 2/10/2014 1:37:28 PM          | Microso | 4648     | Legen                                         | E annut                     |
|                                    | Audit Success        | 2/10/2014 1:37:28 PM          | Microso | 4776     | Credential Validation                         | Propercies                  |
|                                    | Audit Success        | 2/10/2014 1:37:24 PM          | Microso | 4634     | Locoff                                        | 👯 Find                      |
|                                    | Audit Success        | 2/10/2014 1:37:11 PM          | Microso | 4624     | Legen                                         | Save All Events As          |
|                                    | Audit Success        | 2/10/2014 1:37:11 PM          | Microso | 4672     | Special Lopon                                 | in sere receiver and        |
|                                    | Audit Success        | 2/10/2014 1:36:43 PM          | Microso | 4634     | Lopoff                                        | Attach a Task To this Log   |
|                                    | Audit Success        | 2/10/2014 1:36:43 PM          | Microso | 4624     | Legen                                         | View F                      |
|                                    | Audit Success        | 2/10/2014 1:36:43 PM          | Microso | 4672     | Special Lopon                                 | 2                           |
|                                    | Audt Falure          | 2/10/2014 1:35:47 PM          | Microso | 6273     | Network Policy Server                         | G Refresh                   |
|                                    | Audit Success        | 2/10/2014 1:35:47 PM          | Microso | 4624     | Event Properties                              | 👔 Heip 🕨 🕨                  |
|                                    | Audit Success        | 2/10/2014 1:35:47 PM          | Microso | 4672     | <ul> <li>AStach Task To This Event</li> </ul> | -                           |
|                                    | Audit Success        | 2/10/2014 1:35:47 PM          | Microso | 4648     | L Copy                                        | Event 6273, Microsoft Win 🔺 |
|                                    | Audit Success        | 2/10/2014 1:35:47 PM          | Microso | 4769     | g Save Selected Events                        | Event Properties            |
|                                    | E                    | 5 M C - 4                     |         |          | Defeat                                        |                             |
|                                    | Evenc 6273, Microsof | t windows security auditing.  |         |          | Kareso                                        | Attach Task To This Even    |
| General Density                    |                      |                               |         | Heb +    | E Copy                                        |                             |
|                                    | Decano               |                               |         |          |                                               | Save Selected Events        |
|                                    |                      |                               |         |          | 1                                             | in save search Events       |

Dopo aver aperto Proprietà evento, dovrebbe essere possibile visualizzare il motivo dell'errore come illustrato nell'esempio. Nell'esempio riportato sotto, il tipo di autenticazione PAP non è stato scelto in Criteri di rete. La richiesta di autenticazione ha pertanto esito negativo.

```
Log Name: Security
Source:
            Microsoft-Windows-Security-Auditing
            2/10/2014 1:35:47 PM
Date:
Event ID: 6273
Task Category: Network Policy Server
Level: Information
Keywords:
           Audit Failure
            N/A
User:
Computer: win2k8.skp.com
Description:
Network Policy Server denied access to a user.
Contact the Network Policy Server administrator for more information.
User:
  Security ID:
                       SKP\vpnuser
  Account Name:
                        vpnuser
                         SKP
  Account Domain:
  Fully Qualified Account Name: skp.com/Users/vpnuser
Client Machine:
  Security ID:
                        NULL SID
  Account Name:
                         _
  Fully Qualified Account Name:
  OS-Version:
                        _
  Called Station Identifier:
  Calling Station Identifier:
NAS:
  NAS IPv4 Address:
                        10.105.130.69
  NAS IPv6 Address:
                         _
  NAS Identifier:
  NAS Port-Type:
                         Virtual
                    0
RADIUS Client:
  Client Friendly Name:
                             vpn
  Client IP Address:
                             10.105.130.69
```

Authentication Details: Connection Request Policy Name: vpn Network Policy Name: vpn Authentication Provider: Windows Authentication Server: win2k8.skp.com Authentication Type: PAP EAP Type: -Account Session Identifier: -Logging Results: Accounting information was written to the local log file. Reason Code: 66 Reason: The user attempted to use an authentication method that is not enabled on the matching network policy.